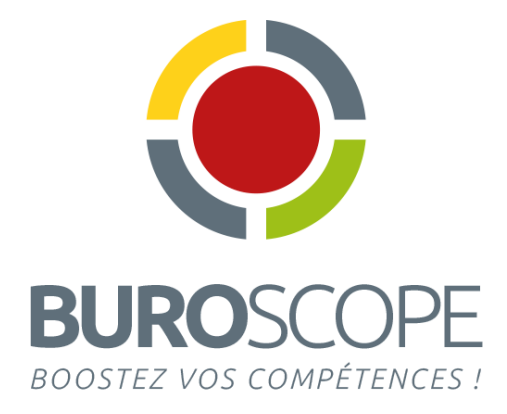

# Les Graphiques avec Excel 2007/2010

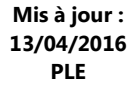

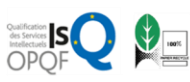

4 rue de Bray – ZI Sud-Est – 35510 Cesson-Sévigné - Tél. : 02.99.22.84.84 – Fax : 02.99.22.84.80 e-mail : rennes@buroscope.fr – www.buroscope.fr - S.A.S au capital de 83 200 € - RCS Rennes B331 267 765 SIRET 331 267 765 000 47 – Code NAF 8559A - N° déclaration d'activité : 533 501 708 35

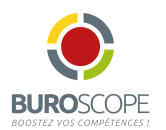

# Sommaire

| Mise en place du graphique                                 | 3  |
|------------------------------------------------------------|----|
| Créer un graphique                                         | 3  |
| Changer l'emplacement d'un graphique                       | 5  |
| Inverser les données d'un graphique                        | 5  |
| Modifier les sources du graphique                          | 6  |
| Modifier la source de données d'un graphique               | 6  |
| Supprimer une série de données au graphique                | 7  |
| Modifier l'ordre des séries de données du graphique        | 8  |
| Modifier la source des étiquettes des abscisses            | 8  |
| Les options du graphique                                   | 9  |
| Sélectionner les éléments du graphique                     | 9  |
| Modifier le type du graphique/d'une série                  | 9  |
| Appliquer une disposition prédéfinie au graphique          |    |
| Afficher/masquer les éléments du graphique                 | 10 |
| Modifier le contenu d'une zone de texte modifiable         | 11 |
| Déplacer/dimensionner un élément                           | 11 |
| Modifier les axes                                          | 11 |
| Ajouter un axe vertical secondaire                         |    |
| Modifier les étiquettes de données                         |    |
| Appliquer un style rapide au graphique                     | 13 |
| Modifier le format des valeurs numérique dans un graphique |    |
| Modifier la disposition du texte dans un élément           |    |
| Modifier le format d'un graphique en 3D                    | 14 |
| Modifier un graphique sectoriel                            | 14 |
| Relier les points d'un graphique de type Courbes           | 15 |
| Gérer les modèles de graphiques                            | 16 |
| Enregistrer un graphique comme modèle                      | 16 |
| Appliquer un modèle de graphique                           | 16 |
| Supprimer un modèle de graphique                           | 16 |
| Quelques exemples de graphiques                            | 17 |
| Pyramide des âges                                          | 17 |
| Graphique de type « Araignée »                             |    |
|                                                            |    |

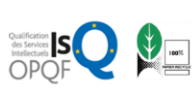

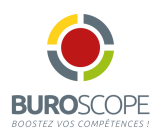

# Mise en place du graphique

### Créer un graphique

- Sélectionner les données à représenter sous forme graphique (en incluant les en-têtes de ligne et de colonne du tableau) :
  - Si les cellules concernées sont adjacentes : sélectionnez-les par cliqué-glissé,
  - Si les cellules concernées ne sont pas adjacentes, sélectionnez-les par cliqué-glissé en utilisant la touche la touche Ctrl. Veiller à ce que les différentes plages de cellules constituent un bloc de forme rectangulaire,
  - Si les cellules concernées sont présentées dans un tableau croisé dynamique, cliquez dans l'une de ses cellules
- Activer l'onglet Insertion / Groupe Graphique
- cliquez sur le bouton correspondant au type de graphique à créer.
   L'option Tous types de graphiques affiche toutes les catégories de graphiques disponibles

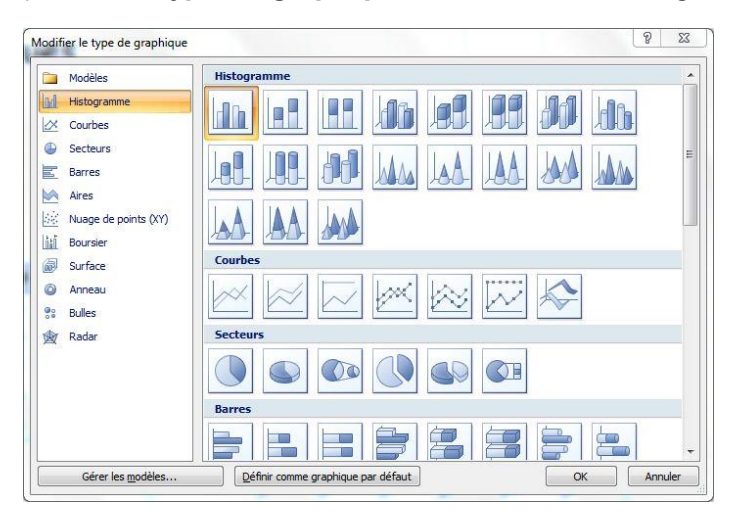

| Colonne<br>(histogramme) | Illustre les variations sur une période de temps ou compare des éléments                                                                                                    |
|--------------------------|----------------------------------------------------------------------------------------------------|
| Ligne<br>(courbe)        | Montre les tendances ou l'évolution des données au cours d'une période de temps,<br>à intervalle régulier.                                                                                                    |
| Secteurs                 | Représente la taille des éléments d'une seule série de données par rapport à leur somme.                                                                                                    |
| Barres                   | Montre différents chiffres à un instant donné ou compare des éléments. Il est<br>similaire à un histogramme, mais inversé : les catégories sont disposées<br>verticalement et les valeurs horizontalement afin de mettre davantage l'accent sur<br>les comparaisons que sur l'évolution dans le temps. |
| Aires                    | Montre l'importance relative des valeurs au cours d'une période de temps. Bien que<br>similaire à un graphique en courbes, le graphique en aires met davantage l'accent<br>sur l'importance de l'évolution (ampleur) que sur le temps et le taux d'évolution                                           |

#### Le choix du type de graphique est essentiel pour représenter les données :

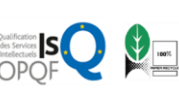

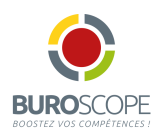

| Nuage de<br>points | Représentent les relations entre les valeurs numériques de plusieurs séries de<br>données. Pour présenter les tendances ou l'évolution des données à intervalles<br>irréguliers ou par groupes de données, le graphique en nuages de points est plus<br>approprié. |
|--------------------|----------------------------------------------------------------------------------------------------|
| Boursier           | Représentent la fluctuation des cotations boursières, mais aussi des données scientifiques                                                                                                    |
| Surface            | Permettent de rechercher les meilleures combinaisons entre deux ensembles de<br>données                                                                                                    |
| Anneau             | Similaire au graphique en secteur, représente la relation des différentes parties<br>d'un total, mais il peut contenir plusieurs séries de données                                                                                                    |
| Bulles             | Représente des données agencées en colonnes (les valeurs X sont indiquées dans la<br>première colonne, les valeurs Y correspondantes et les valeurs de la taille des bulles<br>sont dans des colonnes adjacentes)                                                  |
| Radar              | Montre l'évolution ou la fréquence des séries de données entre elles et par rapport<br>à un point central.                                                                                                    |
|                    |                                                                                                    |

Cliquez sur le sous-type de graphique à créer
 Immédiatement, le graphique est créé dans la feuille de calcul. Des onglets spécifiques :
 Création, Disposition et Mise en forme associés à l'onglet Outils de graphique s'affichent.

Lorsqu'un graphique incorporé, créé à partir des cellules adjacentes, est sélectionné, les plages de cellules sont entourées de couleurs : les **séries** d'un rectangle **vert**, les **catégories** d'un rectangle **violet**, les **points de données** d'un rectangle **bleu**.

 Déplacez, si besoin, le graphique comme n'importe quel objet graphique : pointez un de ses bords et le glisser. Modifiez, si besoin, ses dimensions en faisant glisser à partir d'une des poignés

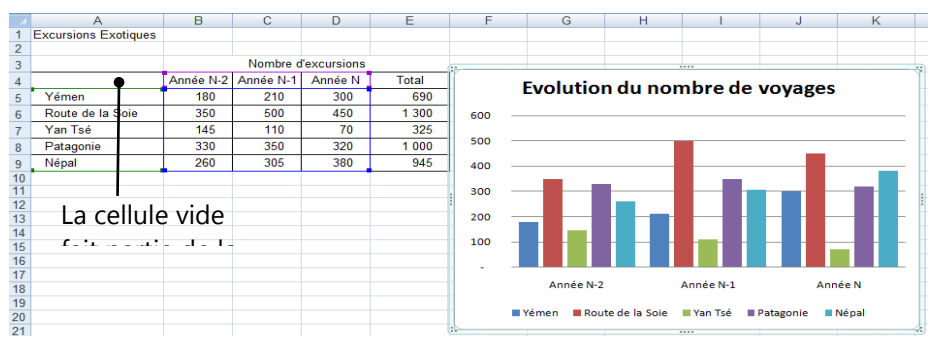

- © Les graphiques créés dans une feuille de calcul sont appelés Graphiques incorporés : ils appartiennent à la famille des objets graphiques.
  - Pour activer le graphique incorporé, cliquez une fois dessus ;
  - Pour le désactiver, cliquer dans une cellule
- Par défaut, le graphique et les données source sont liés donc toutes modifications apportées aux données source sont répercutées dans le graphique.

Un graphique peut être rapidement créé, sur la base du graphique par défaut, en sélectionnant les données et en composant **Alt F1** pour un graphique incorporé ou **F11** pour créer un graphique sur une autre feuille indépendante.

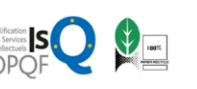

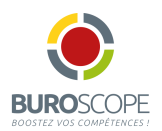

### Changer l'emplacement d'un graphique

Par défaut, un graphique est créé dans une feuille de calcul ; il est possible de changer son emplacement de façon à ce qu'il apparaisse dans une feuille à part entière (une feuille graphique) ou dans une autre feuille de calcul, en tant que graphique incorporé.

- S'il s'agit d'un graphique incorporé, le sélectionner ; s'il s'agit d'un graphique existant sur une feuille graphique, cliquez sur l'onglet de la feuille
- Activez l'onglet Outils de graphique Création, groupe Emplacement et cliquez sur le bouton Déplacer le graphique

| Déplacer le gi  | aphique                                | 8 23                | 3 |
|-----------------|----------------------------------------|---------------------|---|
| Choisissez l'en | droit <mark>où vous voule</mark> z pla | acer le graphique : |   |
|                 | Ouvelle feuille :                      | Graph 1             |   |
|                 | Objet dans :                           | 2001                | • |
|                 |                                        | OK Annuler          |   |

- Pour déplacer le graphique dans une feuille à partir, sélectionnez l'option **Nouvelle feuille** et dans la zone de saisie, modifiez, si besoin, le nom de cette nouvelle feuille
- Pour déplacer le graphique dans une feuille existante, ouvrez la liste Objet dans et sélectionnez la feuille voulue
- OK

Si vous avez choisi de transférer sur une nouvelle feuille, celle-ci s'insère avant la feuille active.

#### Inverser les données d'un graphique

Il s'agit d'inverser les séries de données et les catégories.

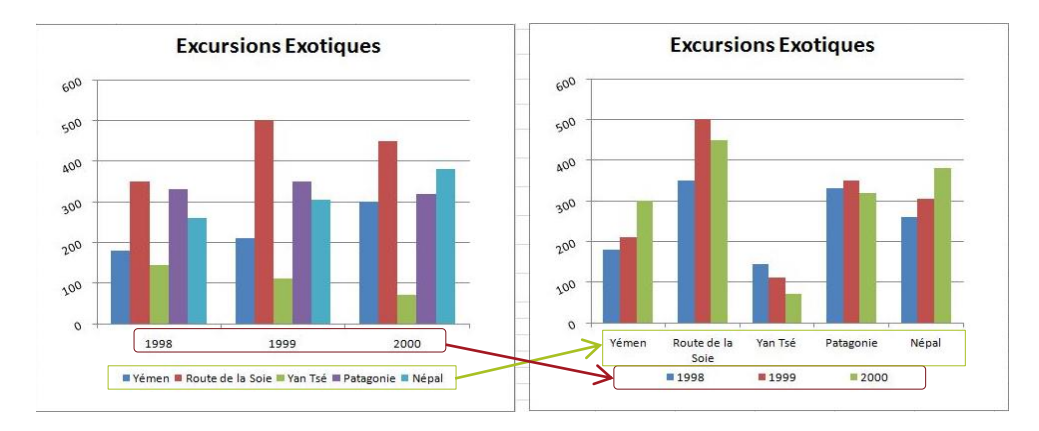

- Sélectionnez, si besoin, le graphique
- Activez l'onglet Outils de graphique Création groupe Données et cliquez sur le bouton Intervertir les lignes/colonnes

Immédiatement les données représentés en abscisse sont présentées en ordonnées et inversement

*Vous pouvez aussi activer le bouton Sélectionner des données du groupe Données de l'onglet Outils de graphique – Création. Dans la boîte de dialogue, cliquer sur le bouton Changer de ligne ou de colonne* 

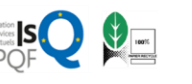

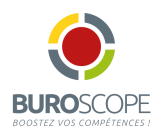

# Modifier les sources du graphique

#### Modifier la source de données d'un graphique

Cette technique permet de modifier les références des cellules représentées dans le graphique.

#### Méthode 1

Cette méthode est réservée au graphique incorporé ; les séries de données à ajouter doivent être contigües à celles existantes sur le graphique

- Sélectionnez la zone de graphique
- Faites glisser la poignée du rectangle bleu (s'affichant sur les cellules contenant les points de données) de manière à insérer ou supprimer les valeurs des nouvelles données.

Les titres des séries (rectangle vert) et les catégories (rectangles violets) s'ajuste aux modifications du rectangle bleu

#### Méthode 2

- Sélectionnez le graphique
- Activez l'onglet Outils de graphique Création groupe Données et cliquez sur le bouton Sélectionner des données
- Modifiez la sélection de la zone Plage de données du graphique en sélectionnant les nouvelles données à représenter

| Plage de données du graphique : ='Excusions exotiques' | '!\$A\$11:\$C\$16 |
|--------------------------------------------------------|-------------------|
| Entrées de légende (Série)                             | colonne           |
| Yémen                                                  | 1998              |
| Route de la Soie<br>Yan Tsé                            | 1999              |
| Patagonie<br>Nénal                                     |                   |

Cliquer sur OK

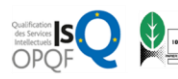

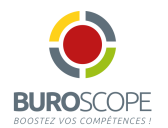

#### Ajouter une ou plusieurs séries de données au graphique

- Sélectionnez le graphique
- Activez l'onglet Outils de graphique Création groupe Données et cliquez sur le bouton Sélectionner des données

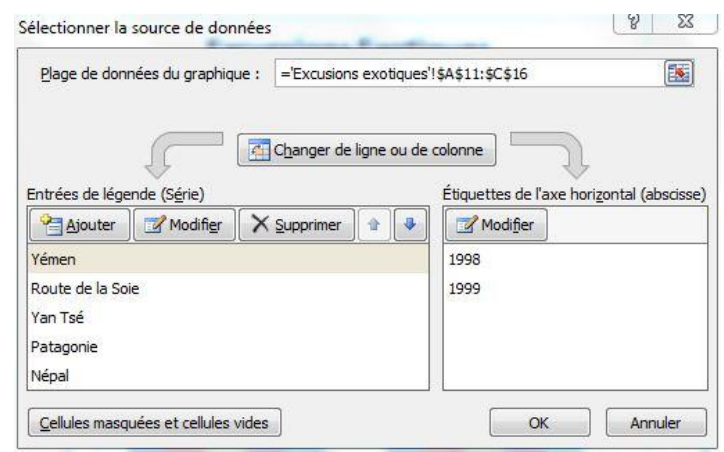

Pour ajouter plusieurs séries en une fois, celles-ci doivent être dans des cellules adjacentes

- Cliquer sur le bouton Ajouter de la zone Entrées de légende (Série)
- Dans la zone Nom de la série, sélectionnez la ou les cellules contenant les noms des étiquettes à ajouter

| Modifier la série              |               | 8 23           |  |
|--------------------------------|---------------|----------------|--|
| Nom de la série :              |               |                |  |
| ='Excusions exotiques'!\$A\$14 |               | = Yan Tsé      |  |
| <u>Valeurs de la série :</u>   |               |                |  |
| ='Excusions exotiques'!\$B\$1  | 14:\$D\$1 🔣 🔹 | = 145; 110; 70 |  |
|                                | ОК            | Annuler        |  |

- Dans la zone Valeurs de la série, sélectionnez les cellules contenant les données numériques de(s) série(s) à ajouter
- Cliquer sur OK

Il est également possible de faire glisser le rectangle bleu s'affichant sur la feuille de calcul de manière à insérer les cellules souhaitées

#### Supprimer une série de données au graphique

- Sélectionnez le graphique
- Sélectionnez la série à supprimer
- Appuyez sur la touche Suppr

© Le bouton **Supprimer** de la boîte **Sélectionner la source de données** permet également de supprime la série sélectionnée dans la zone **Entrées de légendes** 

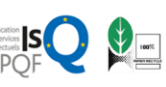

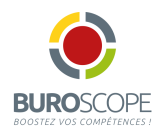

### Modifier l'ordre des séries de données du graphique

- Sélectionnez le graphique
- Activez l'onglet Outils de graphique Création groupe Données et cliquez sur le bouton Sélectionner des données
- Cliquez sur la série à modifier dans la zone Entrées de légende (série)
- Cliquez sur l'un des boutons
   Generation du déplacement souhaité
- OK

#### Modifier la source des étiquettes des abscisses

- Sélectionnez le graphique
- Activez l'onglet Outils de graphique Création groupe Données et cliquez sur le bouton Sélectionner des données
- Cliquez sur le bouton Modifier dans la zone Etiquettes de l'axe horizontal (abscisse)
- Sélectionnez les cellules contenant les étiquettes de l'axe à ajouter puis OK
- OK

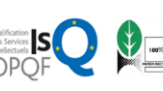

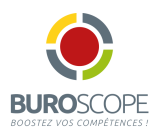

# Les options du graphique

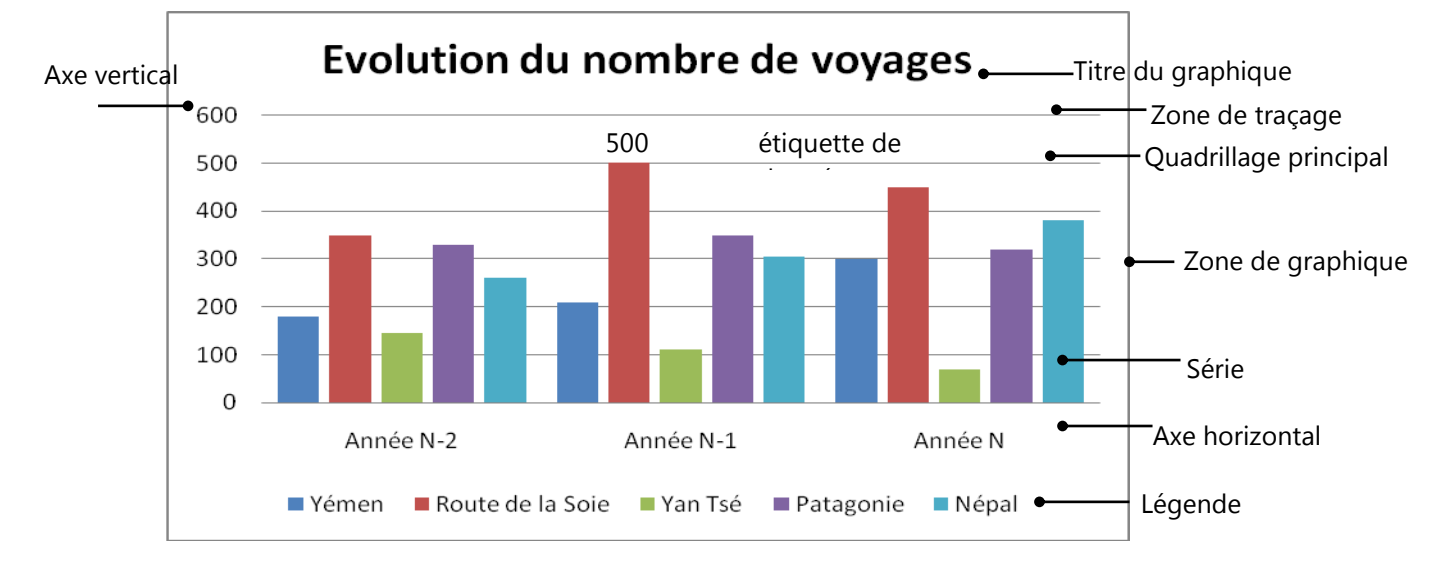

#### Sélectionner les éléments du graphique

- Sélectionnez le graphique
- Cliquez sur l'élément à sélectionner : une info bulle présentant le nom s'affiche
- Pour sélectionner un point d'une série (ex : une portion de secteur), cliquez sur la série puis sur le point à sélectionner
- Pour sélectionner tous les éléments d'un graphique, sélectionnez l'élément Zone de graphique

Il est possible également de sélectionner en utilisant la liste **Eléments de graphique** dans le groupe **Sélection active** de l'onglet **Outils de graphique – Mise en forme** 

#### Modifier le type du graphique/d'une série

- Pour modifier l'ensemble du graphique, sélectionnez le graphique ; pour modifier une série de données, sélectionnez uniquement la série
- Activez l'onglet Outils de graphique Création groupe Type et cliquez sur le bouton Modifier le graphique
- Sélectionnez le type et double cliquez sur le sous-type de graphique souhaité

*Vous pouvez modifier le type de graphique par défaut (si vous utilisez souvent le même) en cliquant sur le bouton Définir comme graphique par défaut* 

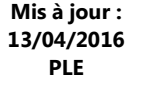

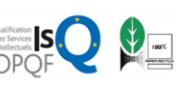

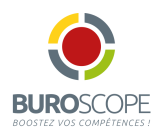

### Appliquer une disposition prédéfinie au graphique

Les différents modèles de disposition proposés permettent d'afficher un emplacement pour le titre du graphique, la légende, d'ajouter des étiquettes de données ...

- Sélectionnez le graphique puis l'onglet Outils de graphique Création groupe Disposition rapide
- Cliquez sur le bouton **Disposition rapide** et cliquez sur la disposition rapide souhaitée

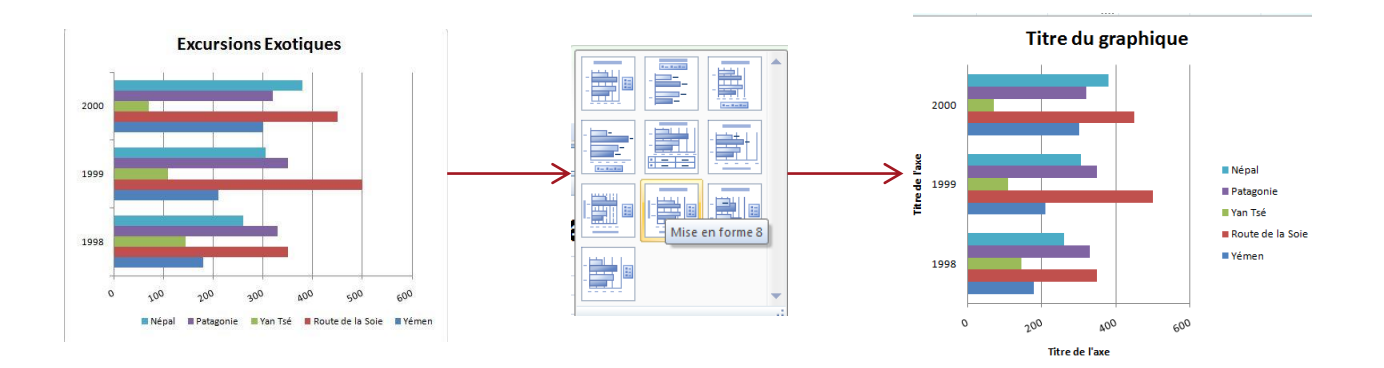

### Afficher/masquer les éléments du graphique

- Activer le graphique.
- Pour afficher un élément ou modifier son emplacement, dans l'onglet Outils de graphique Disposition, cliquez sur le bouton désignant l'élément et choisissez l'option adéquate à la position souhaitée :

| Titre du graphique       | affiche une zone de texte modifiable, superposée et centrée dans ou au-<br>dessus du graphique.                                                      |
|--------------------------|----------------------------------------------------------------------------------------------------|
| Titre des axes           | affiche des zones de texte modifiables correspondant à l'axe vertical et horizontal.                                                                 |
| Légende                  | affiche le titre des séries de données ; par défaut s'affiche à droite                                                                               |
| Étiquettes de<br>données | affiche les valeurs de la série de données sélectionnée ou de toutes les séries si aucune série n'est sélectionnée                                   |
| Table de données         | Affiche le tableau correspondant aux données sources sous le graphique                                                                               |
| Axes                     | affiche l'axe horizontal avec ou sans étiquettes et/ou l'axe vertical en choisissant son échelle de valeurs (en milliers, en millions, en milliards) |
| Quadrillage              | affiche le quadrillage horizontal et/ou vertical.                                                                                                    |
| Zone de traçage          | affiche la zone située entre les deux axes.                                                                                                    |

Pour masquer un élément, cliquer sur le bouton lui correspondant et sur l'option Aucun.

Pour masquer un élément, il est également possible de le sélectionner et d'appuyer sur Suppr

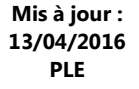

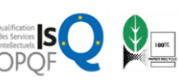

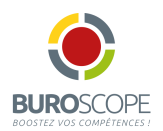

#### Modifier le contenu d'une zone de texte modifiable

- Sélectionnez la zone de texte modifiable
- Utilisez les techniques habituelles de correction de texte. La touche Entrée vous permet de changer de ligne

#### Déplacer/dimensionner un élément

Certains éléments comme les titres, la légende ... peuvent être déplacés à un endroit quelconque du graphique. Certains éléments peuvent être également redimensionnés.

- Sélectionnez l'élément concerné
- Pour déplacer : cliquez glissé à partir du contour de l'élément (pointeur en flèche à 4 têtes)
- Pour dimensionner : pointez une poignée de sélection et cliquez glissé (pointeur en flèche 2 têtes)

#### **Modifier les axes**

Sur l'axe des abscisses, cette manipulation permet de modifier la position des graduations, des étiquettes, de l'intersection des axes,

Sur l'axe des ordonnées, cette manipulation permet de modifier l'échelle du graphique, la position des graduations, des étiquettes, l'intersection des axes...

- Sélectionnez le graphique, puis l'onglet **Outils de graphique Disposition** groupe **Axes**
- Cliquez sur le bouton Axes et activez les options Axe horizontal ou Axe vertical principal puis Autres options de l'axe puis si besoin, la catégorie Options de l'axe

| Format de l'axe                                                                                                  | ? ×                                                                                                    | Format de l'axe                                                                                                  | 8 ×                                                                                                    |
|----------------------------------------------------------------------------------------------------|----------------------------------------------------------------------------------------------------|----------------------------------------------------------------------------------------------------|----------------------------------------------------------------------------------------------------|
| Options d'axe<br>Nombre<br>Remplissage<br>Couleur du trait<br>Style de trait<br>Ombre<br>Format 3D<br>Alignement | Options d'axe         Intervalle entre les graduations :         Intervalle entre les étiquettes :            Autgmatique          Spécifier l'unité de l'intergalle :         Intervalle entre les étiquettes :         Autgmatique         Spécifier l'unité de l'intergalle :         Intervalle entre l'étiquette de l'axe :         Distance entre l'étiquette et l'axe :         Distance entre l'étiquette et l'axe :         100         Type d'axe :         Selection gutomatique selon les données         Texte sur les axes         Date sur les axes         Date sur les axes         Type de graduation principale :         À l'extérieur         Étiquettes des axes :         L'axe vertical coupe :         Automatigue         Automatigue         Automatigue         Automatigue         Automatigue         Automatigue         Sur les graduations         © prive les graduations         © prive les graduations | Options d'axe<br>Nombre<br>Remplissage<br>Couleur du trait<br>Style de trait<br>Ombre<br>Format 3D<br>Alignement | Options d'axe         Minimum : <ul> <li>Automatique</li> <li>Fixe</li> <li>60,0</li> <li>Unité principale :</li> <li>Automatique</li> <li>Fixe</li> <li>10,0</li> <li>Unité secondaire :</li> <li>Automatique</li> <li>Fixe</li> <li>20,0</li> <li>Valeurg en ordre inverse</li> <li>Échelle logarithmique</li> <li>Base :</li> <li>10</li> <li>Unités d'affighage :</li> <li>Aucun</li> <li>Afficher l'étiquette des unités d'affichage sur le graphique</li> </ul> Type de graduation principale :         Aucun             L'axe horizontal coupe : <ul> <li>Automatigue</li> <li>Yaleur de l'axe :</li> <li>0,0</li> <li>Valeur maximale de l'axe</li> </ul> |
|                                                                                                    | Fermer                                                                                                    |                                                                                                    | l'enne                                                                                                    |

#### **Axe Horizontal**

Axe vertical

Mis à jour : 13/04/2016 PLE

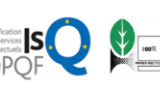

4 rue de Bray – ZI Sud-Est – 35510 Cesson-Sévigné - Tél. : 02.99.22.84.84 – Fax : 02.99.22.84.80 e-mail : rennes@buroscope.fr – www.buroscope.fr - S.A.S au capital de 83 200 € - RCS Rennes B331 267 765 SIRET 331 267 765 000 47 – Code NAF 8559A - N° déclaration d'activité : 533 501 708 35

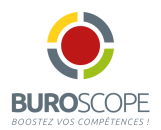

#### Ajouter un axe vertical secondaire

Cette technique permet de représenter sur un même graphique des données différentes de par leur échelle et/ou leur unité. Sur l'exemple, la série Superficie est présentée en histogramme associé à l'axe vertical principal (à gauche) et la série Population est présentée en courbe associée à l'axe vertical secondaire (à droite)

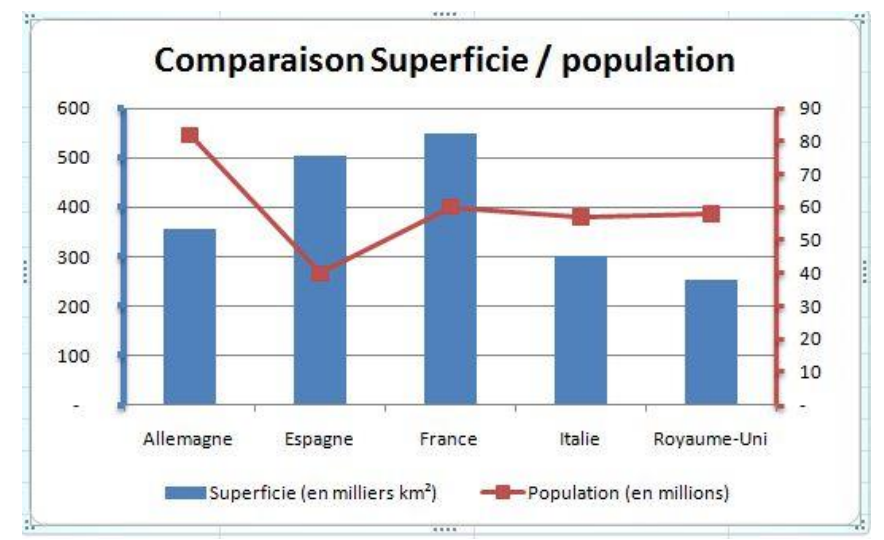

- Sélectionnez la série qui doit être associée à l'axe vertical secondaire
- Activez l'onglet Outils de graphique Mise en forme groupe Sélection active
- Cliquez sur le bouton Mise en forme de la sélection
- Dans la catégorie **Options de séries**, activez l'option **Axe secondaire**
- Fermer

#### Modifier les étiquettes de données

Permet de modifier l'affichage des valeurs correspondant aux données de chaque série

- Sélectionnez le graphique ou la série concernée
- Activez l'onglet Outils de graphique Disposition groupe Etiquettes
- Cliquer s le bouton Etiquettes de données et activez l'option Autres options d'étiquettes de données puis si besoin, la catégorie Options d'étiquettes.

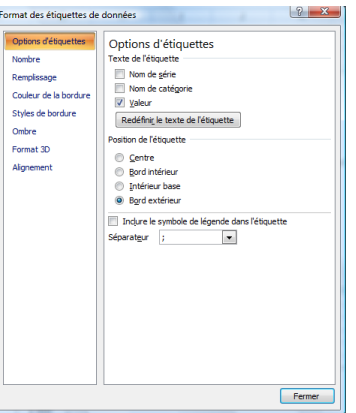

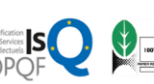

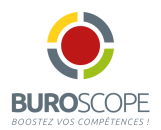

#### Appliquer un style rapide au graphique

Un style rapide est un ensemble prédéfini de couleurs, de remplissage et de contours pour les éléments du graphique

 Cliquez sur le style voulu dans le groupe Styles du graphique de l'onglet Outils de graphique - Création

#### Modifier le format des valeurs numérique dans un graphique

- Sélectionnez l'élément du graphique contenant les valeurs numériques à modifier
- Activez l'onglet Outils de graphique Mise en forme groupe Sélection Active
- Cliquer sur le bouton **Mise en forme de la sélection**.
- Activez la catégorie Nombre et choisissez le format souhaité

#### Modifier la disposition du texte dans un élément

- Sélectionnez l'élément du graphique contenant le texte à modifier
- Activez l'onglet Outils de graphique Mise en forme groupe Sélection Active
- Cliquer sur le bouton Mise en forme de la sélection.
- Activez la catégorie Alignement

| opuono d'uxe     | Aligneme        | nt                      |          |         |   |
|------------------|-----------------|-------------------------|----------|---------|---|
| Nombre           | Disposition du  | texte                   |          |         |   |
| Remplissage      | Alignement      | vertical : Cent         | ré par I |         |   |
| Couleur du trait | Orientation     | du texte : Hor          | izontal  | •       |   |
| Style de trait   | Angle perso     | nnalisé : 0°            | -        |         |   |
| Ombre            | Ajuster autom   | atiquement              |          |         |   |
| Format 3D        | Ajuster         | la <u>f</u> orme au tex | kte      |         |   |
| Alignement       | Marge intérieu  | ure                     |          |         |   |
|                  | À gauche :      | 0,25 cm 🚔               | Haut :   | 0,13 cm | A |
|                  | À droite :      | 0,25 cm 🔶               | Bas :    | 0,13 cm | A |
|                  | <u>Colonnes</u> |                         |          |         |   |
|                  |                 |                         |          |         |   |
|                  |                 |                         |          |         |   |

© Vous pouvez modifier également la présentation des caractères et ajouter des effets de remplissage et/ou de bordures ainsi que des effets de profondeur (onglet **Outils de graphique** - **Mise en forme**)

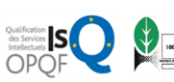

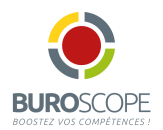

### Modifier le format d'un graphique en 3D

Ces options vous permettent de mettre en forme l'élément de graphique sélectionné avec un effet en 3 dimensions

- Sélectionnez l'élément du graphique concerné
- Activez l'onglet Outils de graphique Mise en forme groupe Sélection active
- Cliquez sur le bouton Mise en forme de la sélection et activez la catégorie Format 3D et/ou Rotation 3D

Certaines options ne sont pas disponibles avec certains graphiques

#### Modifier un graphique sectoriel

Il est possible de réaliser une rotation d'un graphique sectoriel ou éclater une ou plusieurs de ses portions

- Sélectionner la série du graphique.
- Activez l'onglet Outils de graphique Mise en forme groupe Sélection active bouton Mise en forme de la sélection – catégorie Options des séries,
- Pour imposer une rotation : faites glisser le curseur de la zone **Axe de premier secteur**
- Pour éclater les portions : faites glisser le curseur de la zone **Explosion**.

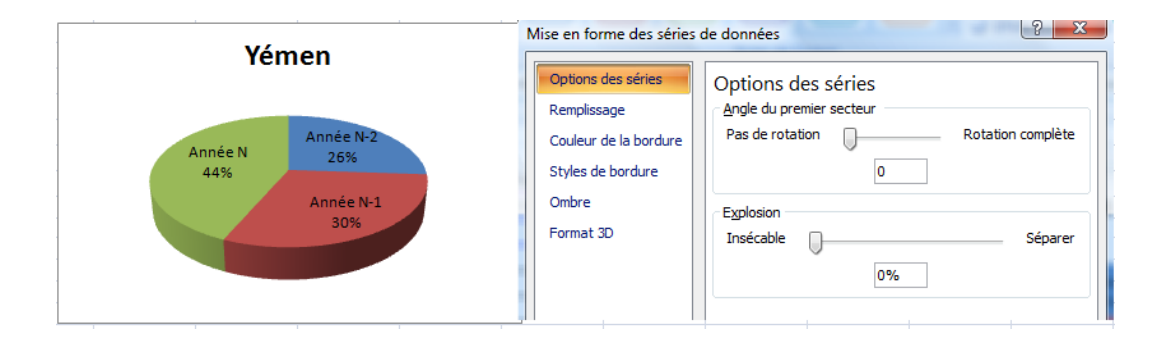

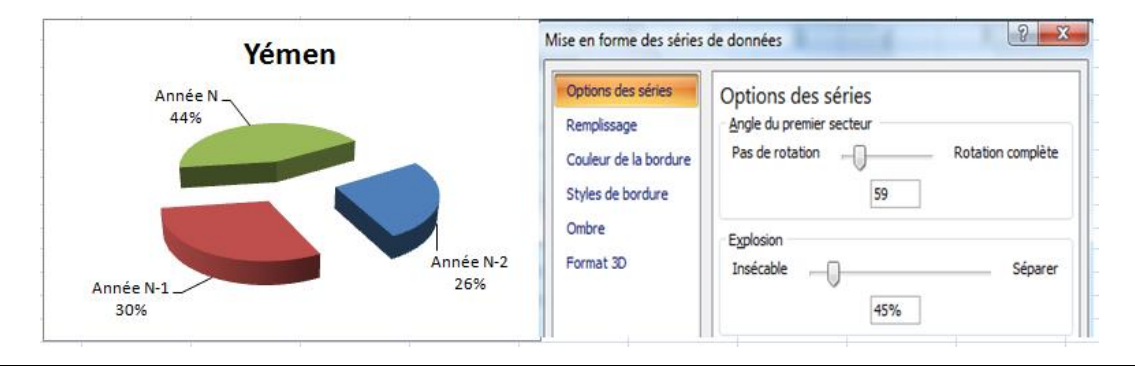

Si vous souhaitez mettre en évidence une des portions : sélectionnez la portion du point de série à éclater et effectuez un cliqué-glissé vers l'extérieur du graphique

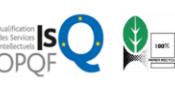

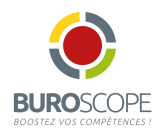

#### Relier les points d'un graphique de type Courbes

- Activer l'onglet Outils de graphique Disposition.
- Pour afficher les lignes entre les points, cliquer sur le bouton Analyse puis sur le bouton Ligne et choisir :

**Lignes de projection** pour afficher des lignes qui partent de l'ordonnée la plus haute et se terminent sur l'axe des abscisses.

**Lignes haut/bas** pour afficher des lignes qui relient l'ordonnée la plus haute et l'ordonnée la plus basse.

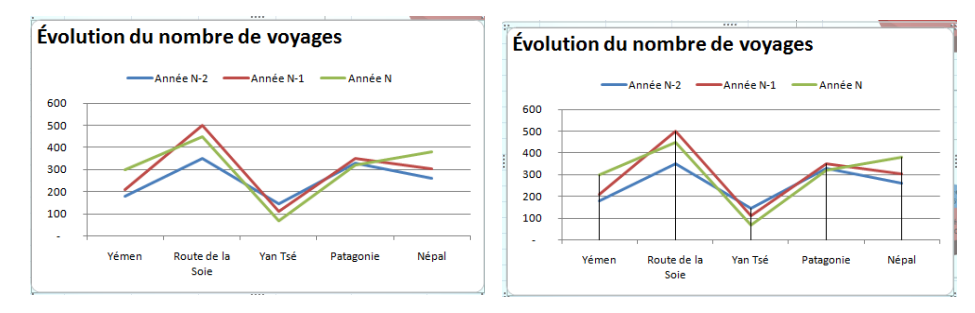

Lignes de projection

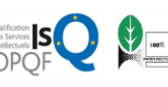

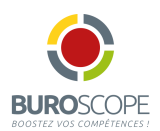

# Gérer les modèles de graphiques

Créer un modèle de graphique permet de réutiliser un type de graphique personnalisé

#### Enregistrer un graphique comme modèle

- Cliquez sur le graphique à enregistrer en tant que modèle
- Activez l'onglet Outils de graphique Création groupe Type et cliquez sur le bouton Enregistrer en tant que modèle
- Nommez le modèle

Les modèles de graphique portent l'extension .crtx et sont enregistrés par défaut dans le dossier C:\documents and Settings\Nom de l'utilisateur\Application Data\Microsoft\Templates\Charts

Cliquez sur Enregistrer

#### Appliquer un modèle de graphique

- Pour créer un nouveau graphique à partir d'un modèle, activez l'onglet Insertion, cliquez sur un type de graphique du groupe Graphique et cliquez sur l'option Tous les types de graphiques ou cliquez sur le Lanceur de boite de dialogue du groupe Graphiques.
- Pour appliquer un modèle sur un graphique réalisé, activez l'onglet Outils de graphique Création groupe Type et cliquez sur le bouton Modifier le type de graphique
- Cliquez dans le dossier Modèles
- Double cliquez sur le modèle à utiliser

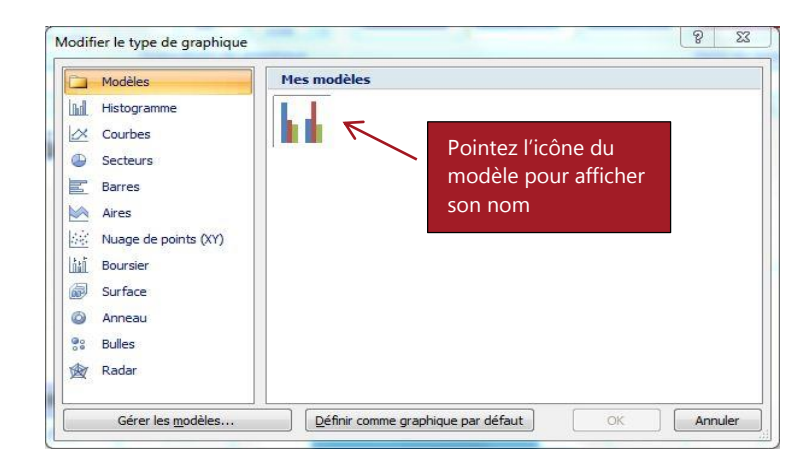

#### Supprimer un modèle de graphique

- Activez la boite Modifier le type de graphique ou Créer un graphique
- Cliquez sur le bouton Gérer les modèles
- Cliquez sur le modèle à supprimer puis appuyez sur Suppr
- Fermez la fenêtre de l'explorateur
- OK

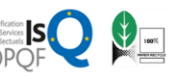

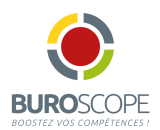

## Quelques exemples de graphiques

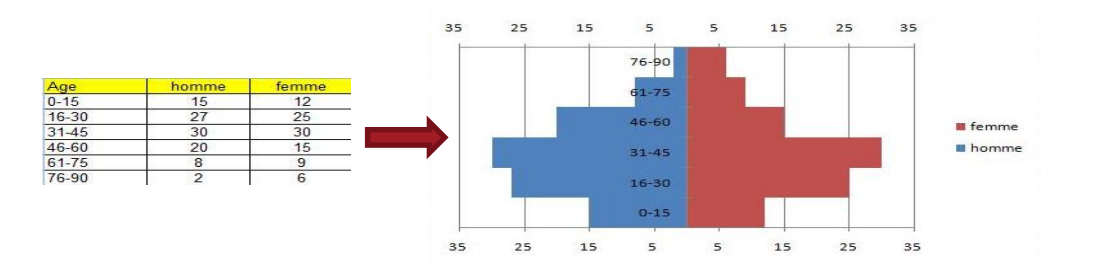

#### Pyramide des âges

- Sélectionnez les cellules concernées
- Créer un graphique en Barres 2 D

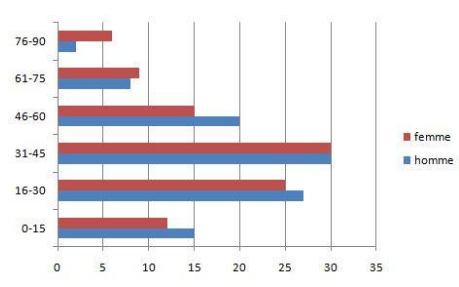

• Sélectionnez la série « homme » et appliquer la mise en forme suivante :

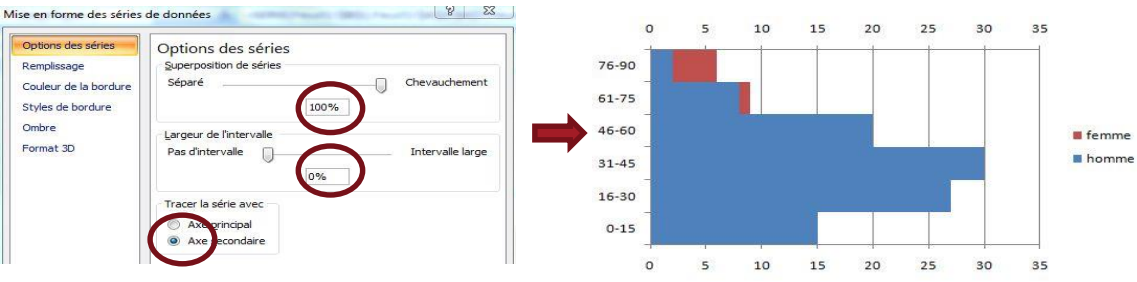

- Sélectionnez l'axe secondaire horizontal et appliquer la mise en forme suivante :
- Sélectionner l'axe principal horizontal et appliquer la mise en forme suivante :

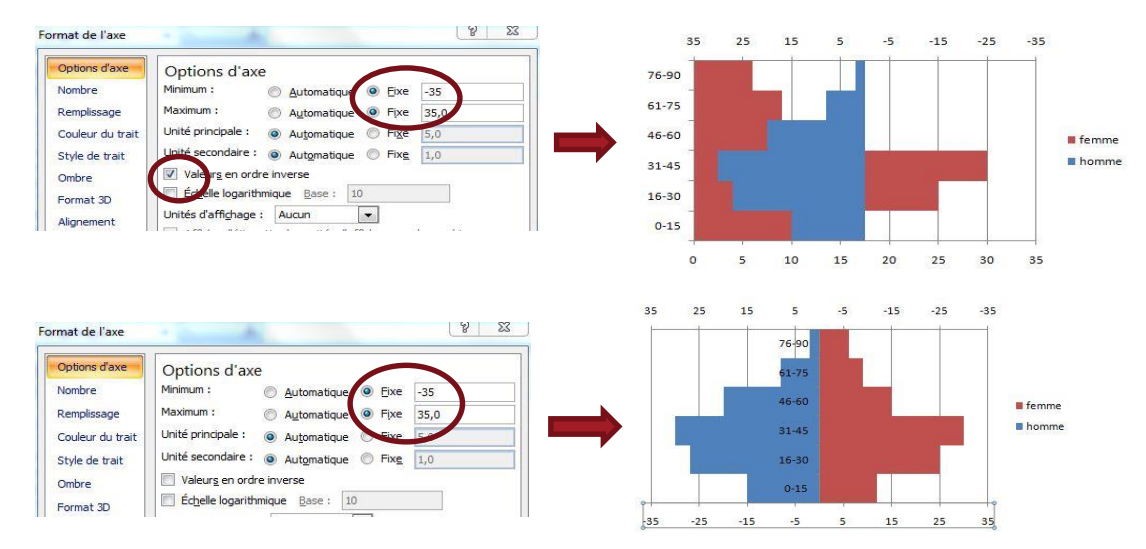

Mis à jour : 13/04/2016 PLE

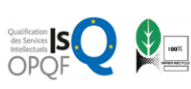

4 rue de Bray – ZI Sud-Est – 35510 Cesson-Sévigné - Tél. : 02.99.22.84.84 – Fax : 02.99.22.84.80 e-mail : rennes@buroscope.fr – www.buroscope.fr - S.A.S au capital de 83 200 € - RCS Rennes B331 267 765 SIRET 331 267 765 000 47 – Code NAF 8559A - N° déclaration d'activité : 533 501 708 35

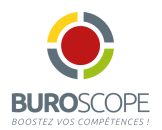

#### Graphique de type « Araignée »

Un graphique en radar, également dénommé graphique en araignée ou en étoile en raison de son apparence, trace les valeurs de chaque catégorie le long d'un axe distinct qui commence au centre du graphique et se termine sur l'anneau extérieur.

|      | Bulbes   | Semences | Fleurs   | Arbres et<br>arbustes |    |
|------|----------|----------|----------|-----------------------|----|
| Janv | -        | 2 500,00 | 500,00   | -                     |    |
| Fév  | -        | 5 500,00 | 750,00   | 1 500,00              |    |
| Mars | -        | 9 000,00 | 1 500,00 | 2 500,00              |    |
| Avr  | -        | 6 500,00 | 2 000,00 | 4 000,00              | _  |
| Mai  | -        | 3 500,00 | 5 500,00 | 3 500,00              | Ι. |
| Juin | -        | -        | 7 500,00 | 1 500,00              |    |
| Juil | -        | -        | 8 500,00 | 800,00                |    |
| Août | 1 500,00 | -        | 7 000,00 | 550,00                | _  |
| Sep  | 5 000,00 | -        | 3 500,00 | 2 500,00              |    |
| Oct  | 8 500,00 | -        | 2 500,00 | 6 000,00              |    |
| Nov  | 3 500,00 | -        | 500,00   | 5 500,00              |    |
| Déc  | 500,00   | -        | 100,00   | 3 000,00              |    |

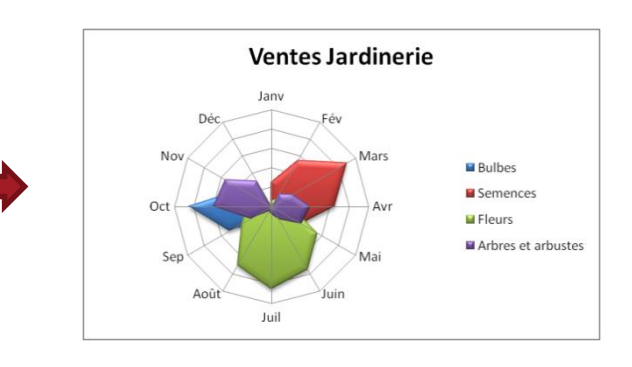

- Sélectionnez les cellules concernées (étiquettes et valeurs numériques)
- Créez un graphique en Radar plein (3<sup>ème</sup> icône)
- Appliquez un style rapide (par exemple : style 26)
- Sélectionnez l'Radar valeur et activer la mise en forme :

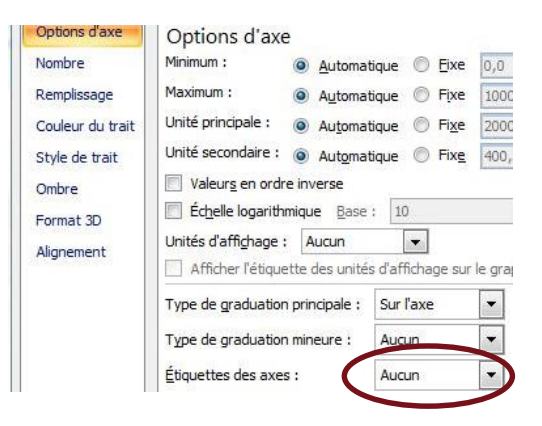

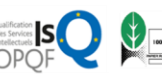